### パナソニック顔認証付きカードリーダー

# アプリケーション リリース内容

#### 2022.2.1

#### パナソニック システムソリューションズ ジャパン株式会社

# バージョン・取扱説明書の更新について パナソニック システムソリューションズ ジャパン (株)

### 現バージョンから今回のアプリ更新後、変更されるバージョン番号を以下に示します。

| 機種           | 現バージョン      | 更新後バージョン    |
|--------------|-------------|-------------|
| XC-STFR1J-MN | 2.3.1.1.4.7 | 2.3.1.1.4.8 |
| XC-STFR2J-MN | 2.3.2.1.4.7 | 2.3.2.1.4.8 |

更新に伴い取扱説明書(本体編)を更新しておりますので、下記より入手をお願いします。

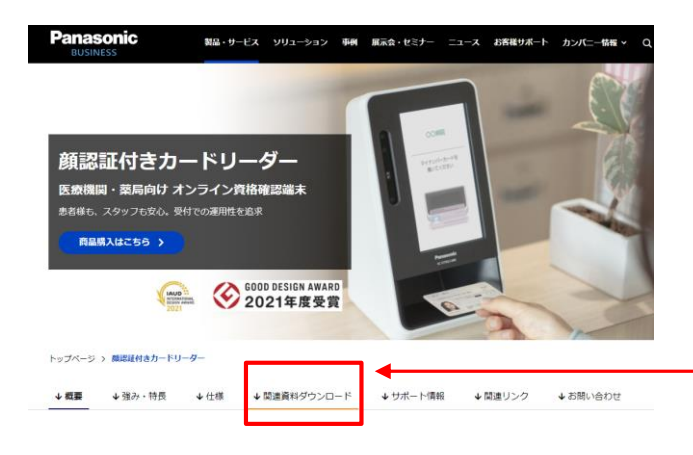

https://biz.panasonic.com/jp-ja/products-services onlineinfo

上記サイトのアクセスしていただき、「関連資料ダウンロード」にお進みください。

### 変更内容について

ツール起動

閉じる

適用

### 今回の変更一覧

| 項目      | 説明                                                                                                    | Ą                                    |    |                                       |  |  |
|---------|----------------------------------------------------------------------------------------------------|--------------------------------------|----|---------------------------------------|--|--|
| 管理画面の   | 1                                                                                                    | アプリケーションが対応している機種を表示                 | ]) | 顔認証付きカードリーダーアプリ管理画面                   |  |  |
| 機能追加    | 2                                                                                                    | エラーの詳細番号(復帰値)表示                      |    | モード: 無人運転                             |  |  |
|         | 3                                                                                                    | 管理画面の最小化ボタン追加                        | ]  | 状態: 待機中 7007701-9941                  |  |  |
|         | 4                                                                                                    | クリアスクリーン設定画面を表示するボタンを追加 ※注1)         |    | 前認証: 最小化 3                            |  |  |
|         | 5                                                                                                    | クリアスクリーン表示時間設定機能追加 (補足1参照) ※注1)      | ]] |                                       |  |  |
| 顔認証付き   | 初回                                                                                                    | 登録に表示するマイナポータル規約画面のスクロール方法の改善(補足2参照) |    | XC 517R23-ANN (復得値: 0x03000003        |  |  |
| カードリーター | 一部のノートPCで、PCを閉じて運用すると、PCを開いた時に画面がおかしくなる事象が<br>確認されておりましたが、アプリケーションの表示先のディスプレイを定期的に確認し表示<br>処理を行うことで、ノートPCを閉じたままでの運用ができるように改善しました。 |                                      |    | 1 2                                   |  |  |
| その他     | ー部のPCで、PC起動後、顔認証付きカードリーダーと接続できない事象が確認されており、<br>これに対応するためアプリケーション起動時に、機器との接続確認を行う処理を追加しまし<br>た。(補足3参照) Timeout(秒): 300             |                                      |    |                                       |  |  |
|         |                                                                                                    |                                      | -  | 無操作状態からクリアスクリーン表示までの時間(秒) (5)<br>※注1) |  |  |

補足1 クリアスクリーンツール パオプ

パナソニック システムソリューションズ ジャパン (株)

### 従来のクリアスクリーンツールでは、クリアスクリーン表示になるまでの時間設定を設定ファイルで行って いましたが、管理画面からも実行できるように変更しました。

※ なお、本機能を利用される場合は、事前に弊社提供のクリアスクリーンアプリをインストールしておく必要があります。

| 顔認証付きカードリーダーアプリ管理画面  |                                                                                        |     | Timeout(秒) | ): 300     | 1                                      |
|----------------------|----------------------------------------------------------------------------------------|-----|------------|------------|----------------------------------------|
| モード:<br>状態:          | 無人運転<br><del>待機中</del>                                                                 |     | 無操作状態から    | クリアスクリーン表示 | 示までの時間(秒)                              |
| 顧認証:                 |                                                                                        | 最小化 | (2)        | (3)        | (4)                                    |
| App Ver. 2.3.2.1.4.8 | 単金はマイナンバーカードが置かれているが確認してください。再度<br>肉帯のエラーが表示される場合は、受付常口に連絡してください。<br>【oo2:マイナンバーカード以外】 | 終了  | 適用ッ        | ール起動       | 閉じる                                    |
| XC-STFR2J-MN         | 價得值:0x03000003                                                                         |     |            |            | (************************************* |

| 番号 | 項目        | 説明                                                                                               |
|----|-----------|--------------------------------------------------------------------------------------------------|
| 1  | 時間設定フィールド | クリアスクリーン表示になるまでの時間(タイムアウト値)を入力します(単位:秒)                                                          |
| 2  | 適用ボタン     | 時間設定フィールドで入力したタイムアウト値を、クリアスクリーンツールの設定ファイルに反映します。この<br>値は次回、パソコン起動時に反映されます。                       |
| 3  | ツール起動ボタン  | 時間設定フィールドで入力したタイムアウト値を即座に反映したい場合は、「適用ボタン」押下後、「ツール起<br>動ボタン」を押下してください。クリアスクリーンツールが再起動し、設定が反映されます。 |
| 4  | 閉じるボタン    | クリアスクリーン表示時間設定画面を閉じます。                                                                           |

(※)クリアスクリーンツールのインストールについては、「クリアクリーンスタートアップガイド」または「クリアスクリーン操作説明書」をご参照ください。
(参照先: C:¥FaceAuthReader¥bin または C:¥FaceAuthReader2¥binにございます)

### 補足2 顔認証付きカードリーダーの画面変更・追加

### マイナポータル規約画面の上部、下部を押してもスクロールできるように画面を改善しました。

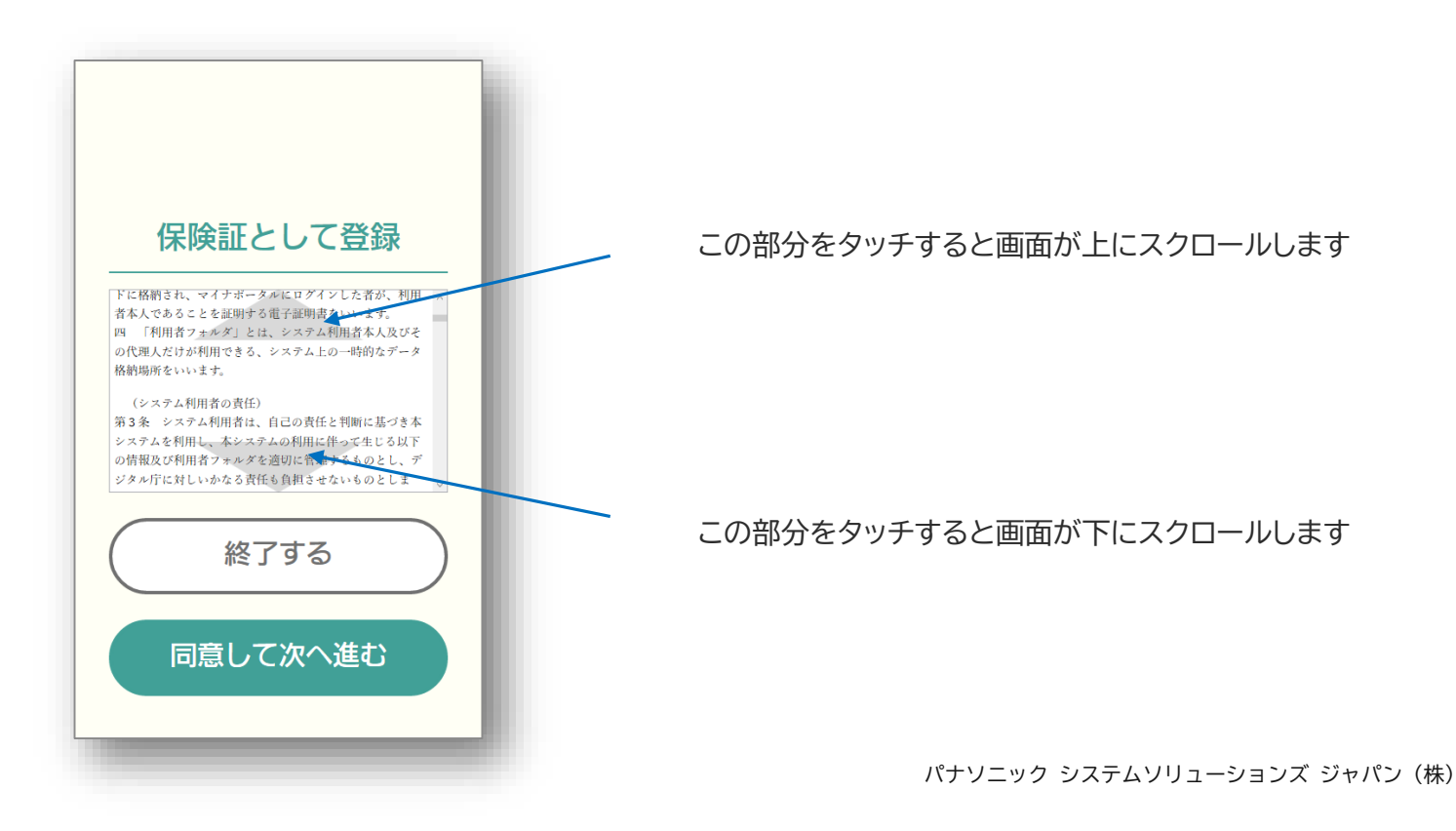

## 補足3 アプリ起動時の動作について

一部のPCで、PC起動後、顔認証付きカードリーダーと接続できない事象が確認されており、これに対応す るためアプリケーション起動時に、機器との接続確認を行う処理を追加しました。 接続に失敗した場合は、 自動的に再接続処理を行います。本処理中、「端末接続確認中」を表示いたします(図①)

接続確認時には、タッチパネルディスプレイの点灯・消灯や、USB接続エラーが表示(図②)されることがあります。アプリケーションが起動するまでしばらくお待ち下さい。(端末接続確認処理により、起動に時間がかかる場合がございます。)

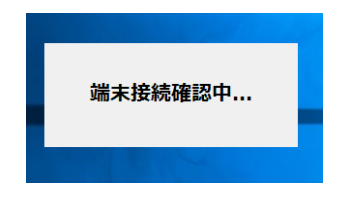

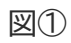

USB デパイスが認識されません このコンピューターに最後に接続された USB デパイスが正しく機能していないため、 Windows によって認識されていません。 ェクスプローラー

図2